## How do I message Robinhood support? Action & DiRectioNs

To message Robinhood 1 [+1] \_ 8 1 8 \_8 5 5 \_ 9118 support, start by opening the **Robinhood app** on your mobile device and logging into your account. Once you're on the home screen, tap the **account icon** (person silhouette) located at the bottom 1 [+1] \_ 8 1 8 \_8 5 5 \_ 9118 right corner.

From there, scroll down and tap on **"Help"**. This will take **[+1] 8 1 8 1 8 5 9118** you to Robinhood's help center. Next, tap **"Contact Us"** at the bottom or use the search bar to find a topic related to your issue. After selecting a **[+1] 8 1 8 18 8 5 9118** relevant topic, you'll see an option to **"Chat with us"** or **"Request a call"**—choose the **chat** option to message support directly.

You'll be connected to a Robinhood  $[+1] _ 8 1 8 _ 8 (55_ 9118)$  representative, and you can type out your issue in detail. Make sure to have any relevant account or trade information ready for faster assistance. If the chat option doesn't  $[+1] _ 8 1 8 _ 8 (55_ 9118)$  appear, try selecting a different help topic, or use the **callback option** to speak with someone instead.